Downloading Statements from Chase PaymentNet

All statements close on the last day of the month and should be available on the first of the month. It is recommended that you set a reminder to download your statements as they will NOT be mailed.

# You may receive an email that the statement is ready – this may be a Cardholder only notification.

If you are both a card holder and an auditor, you will need to change your role to view all transactions for the department. In the upper right corner of the screen there is a heading 'Select Role'. Click on the arrow and choose 'Auditor'.

| Select Role: Program Administrator | Contact   My Profile   Log Out |
|------------------------------------|--------------------------------|
| System Roles                       |                                |
| Auditor                            |                                |
| Program Administrator              |                                |

From the Home Screen, under the Accounts tab select Manage

| J.P.Morgan PaymentNet®                      |                                                                                                    |  |  |  |  |  |  |
|---------------------------------------------|----------------------------------------------------------------------------------------------------|--|--|--|--|--|--|
| Home Transactions Reports                   | Accounts Employees Payments Administration Help                                                         |  |  |  |  |  |  |
| Welcome                                     | Manage                                                                                                  |  |  |  |  |  |  |
| Messages                                    | Query Status                                                                                            |  |  |  |  |  |  |
| Reminder of Upcoming System Main            | Account Request<br>Manager                                                                              |  |  |  |  |  |  |
| 1. Saturday, April 5th to Sunday, April 6th |                                                                                                    |  |  |  |  |  |  |
| Impact Area: H2H File Transmission          | or Mappers and Imports (4/5 at 4pm to 4/6 at 12am CT)                                                   |  |  |  |  |  |  |
| File transmissions (inbound and outb        | ound) will be held during the outage and will be processed and/or transmitted once the event concludes. |  |  |  |  |  |  |
| 2. Friday, April 11th to Saturday, Ap       | vril 12th                                                                                               |  |  |  |  |  |  |

That will bring up an account list that will show all the card holders for the department(s) you audit.

The account list will show each card holder as well as a department. In the example below there are 2 departments under this Auditor profile.

| Но  | ne Transact      | tions Reports Ac      | counts Employees | Payments Administrat    | ion Help                 |  |  |
|-----|------------------|-----------------------|------------------|-------------------------|--------------------------|--|--|
| Ac  | Account List     |                       |                  |                         |                          |  |  |
|     |                  |                       |                  |                         |                          |  |  |
| Fil | ter By All (syst | tem) 🗸 Set as Default | t Query          |                         |                          |  |  |
|     | Take me to       | Company Number 🜲      | Account Number 🌲 | Cardholder First Name 🌲 | Cardholder Last Name 🜲 C |  |  |
|     | •                | 17307                 | *********1291    | TIMOTHY                 | BREEN                    |  |  |
|     | •                | 17215                 | ********5244     | MICHELLE                | JETT                     |  |  |
|     | •                | 17307                 | *********4544    | MC                      | NEAL                     |  |  |
|     | •                | 17215                 | ***********8110  | STEPHEN                 | SUMMERS                  |  |  |
|     | •                | 17215                 | *********6340    | ADMIN SERVICES          |                          |  |  |
|     | •                | 17307                 | **********6290   | INFO TECHNOLOGY         |                          |  |  |

If you have more than one department to audit, you can sort the list by company number to group all cards in the same department.

To pull the statement click on the arrow in the Take me to... column and select Statement Detail from the list.

| J.P. | Morgai       | <b>1</b> Pa | ymentN   | et®       |          | $\rightarrow$ |
|------|--------------|-------------|----------|-----------|----------|---------------|
| Home | Transactions | Reports     | Accounts | Employees | Payments | Adminis       |

# Account List

| Filte  | er By All (syst | tem) 🗸 Set as Defa      | ult Qu | Jery               |                       |
|--------|-----------------|-------------------------|--------|--------------------|-----------------------|
|        | Take me to      | Company Number          | \$     | Account Number 🌲   | Cardholder First Name |
|        | •               | 17307                   | 3      | **************1291 | TIMOTHY               |
|        |                 | 17215                   | 3      | ***********5244    | MICHELLE              |
|        | •               | 17307                   | 1      | ***********4544    | MC                    |
|        | •               | 17215                   | 1      | *************8110  | STEPHEN               |
|        | •               | 17215                   | 3      | ***********6340    | ADMIN SERVICES        |
|        | Account         | Detail - General Infor  | matio  | n *******6290      | INFO TECHNOLOGY       |
| 0 of 6 | Authoriz        | ations/Declines List    |        |                    |                       |
|        | Paymer          | t List - Activity       |        |                    |                       |
| Маз    | Stateme         | ent Detail              |        |                    |                       |
|        | Transac         | tion List - Last 30 Day | /S     |                    |                       |

It will bring up the statement details and there is a button to View Statement (PDF).

| iome i   | ransactions        | Reports /    | Accounts       | Employees      | Payments  | Administ      |
|----------|--------------------|--------------|----------------|----------------|-----------|---------------|
| Stateme  | ent Detail         |              |                |                |           |               |
|          | Account            | Number ***   | ********6340   | )              |           |               |
|          | Bil                | ling Date    | )3/31/2025 🔻   | •              |           |               |
|          | ſ                  | Due Date 04  | /14/2025       |                |           |               |
|          | Statemen           | t Amount 🕤   | (Pay           | )              |           |               |
|          |                    |              |                |                |           |               |
| To reque | st accessible stat | ements, plea | ise call 1-800 | -316-6056      |           |               |
| View St  | tatement (PDF)     |              |                |                |           |               |
| Diverte  | d From Account     | Number 💠     | Last Nam       | e 💠 🛛 First Na | ame 🗢 Mid | dle Initial 🖨 |
|          | ******             |              | IETT           | MICHE          | IE        |               |

Click on the View Statement button to download the statement.

# If you want to pay off cycle

Go to Reports – Report List

| J.P.Morgan PaymentNet® |              |             |   |         |           |  |
|------------------------|--------------|-------------|---|---------|-----------|--|
| Home                   | Transactions | Reports     | A | ccounts | Employees |  |
| Report List            |              | Report List |   |         |           |  |
| Filter E               | Зу           | Downloads   |   |         |           |  |
|                        |              |             |   | _       |           |  |

Enter 'Transaction Detail' in the Keyword Search box to search for the report. There are a lot of reports shown in the list – feel free to explore what is available. Some reports are only available as text files.

| J.P.          | ?Morga           | an Pa           | lymentN  | let®                  | L.              |      | L                         |                   |        | -     |
|---------------|------------------|-----------------|----------|-----------------------|-----------------|------|---------------------------|-------------------|--------|-------|
| Home          | Transaction      | ns Reports      | Accounts | Employees             | Payments        | Admi | inistration               | Help              |        |       |
| Repo          | ort List         |                 |          |                       |                 |      |                           |                   |        |       |
| Filter        | Ву               |                 |          |                       |                 |      |                           |                   |        |       |
| Report<br>All | туре             | Report Categor  | y O      | utput Format<br>All 🗸 | Schedule<br>All | ~    | Keyword Se<br>transaction | earch<br>n detail | Search | Reset |
|               |                  |                 |          |                       |                 |      |                           |                   |        |       |
|               | Report Informa   | tion 🔺          |          |                       |                 |      |                           |                   |        |       |
| Ð             | Merchant Profile | with Custom Fie | elds     |                       |                 |      |                           |                   |        |       |
| •             | Transaction Deta | ail             | _        |                       |                 |      |                           |                   |        |       |
| Ð             | Transaction Deta | ail - MS EXCEL  |          |                       |                 |      |                           |                   |        |       |

I ran a sample Transaction Detail – MS Excel report using the following parameters:

The blue text can be selected and changed. The Rules section will determine the time frame and types of transactions pulled for the report.

| Report Detail ·       | Filter Rows                           |                                                          |                                                                     | Return to Report List             |
|-----------------------|---------------------------------------|----------------------------------------------------------|---------------------------------------------------------------------|-----------------------------------|
| Create New R          | eport                                 |                                                          |                                                                     |                                   |
| Renaming the repo     | ort will modify the current report.   |                                                          |                                                                     |                                   |
| Required Field*       |                                       |                                                          |                                                                     |                                   |
| Report Name*          |                                       |                                                          | Tag Report by Category*                                             |                                   |
| Transaction Detai     | - MS EXCEL                            |                                                          | Transaction 🗸                                                       |                                   |
| 71 characters remaini | ng.                                   |                                                          |                                                                     |                                   |
|                       | Filter Rows                           | Sort                                                     | Output Options                                                      | Scheduling                        |
|                       | 64                                    | e second. Olicela filtera licelar de antika filtera Tarr |                                                                     |                                   |
| Add and order the     | inter expressions to include in you   | r op Bost Date                                           | use a rielo in a niter it must have been added. Some rielos may not | be available for use in a filter. |
| Filters Added         | ing transaction data, you must little | for our out bale.                                        |                                                                     |                                   |
| Filters Added         |                                       |                                                          |                                                                     |                                   |
| Rules                 | Criteria                              |                                                          |                                                                     | Action                            |
|                       | Post Date is in last 30 days          |                                                          |                                                                     | Add                               |
| and                   | Transaction Type is not equal to      | o "Payment"                                              |                                                                     | Delete                            |
| Hierarchy ID          |                                       |                                                          |                                                                     |                                   |
| Rules                 | Hierarchy ID                          |                                                          |                                                                     | Action                            |
| and                   | Hierarchy Id is equal to 17215 i      | including children                                       |                                                                     | Delete                            |
| or                    | Hierarchy Id is equal to 17307 i      | including children                                       |                                                                     | Delete                            |
| A This report has     | unsaved changes.                      |                                                          |                                                                     |                                   |
| Run Save              |                                       |                                                          |                                                                     |                                   |

The Hierarchy ID will allow you to choose the Departments to report on. Click on [click to add hierarchy]

| Hierarchy ID |                          |   |  |  |  |
|--------------|--------------------------|---|--|--|--|
| Rules        | Hierarchy ID             |   |  |  |  |
| and          | [click to add hierarchy] |   |  |  |  |
|              |                          | • |  |  |  |

In the pop-up box select Hierarchy ID

| Specify          | y Filter                              |                                  |                       |                    |                   |                     |
|------------------|---------------------------------------|----------------------------------|-----------------------|--------------------|-------------------|---------------------|
| Select<br>specif | t a report field t<br>y the appropria | to filter on. Not<br>ate values. | all fields are availa | ble to use for fil | tering. Then sele | ect an operator and |
| *Requ            | iired Fields                          |                                  |                       | _                  |                   |                     |
| Field t          | to Filter On*                         | Operation                        | Hierarchy ID *        |                    |                   |                     |
| Hierar           | chy ID                                | is equal to                      |                       |                    | ]                 |                     |
|                  |                                       |                                  | Include Child         | ren                |                   |                     |
| Prev             | iew Filter E                          | xpression                        |                       |                    |                   |                     |
| Hierar           | chy ld is equal                       | l to                             |                       |                    |                   |                     |
|                  |                                       |                                  |                       |                    |                   |                     |
|                  |                                       |                                  |                       |                    |                   | Cancel Continue     |

It will load a list of departments (your view may differ from the screen shot)

Select the department(s) you are auditing and select include children. Click Continue.

| Specify Filter                                    |                                  |                                       |                                              |  |  |
|---------------------------------------------------|----------------------------------|---------------------------------------|----------------------------------------------|--|--|
| Select a report field t<br>specify the appropria  | to filter on. Not<br>ate values. | all fields are available to use       | e for filtering. Then select an operator and |  |  |
| Field to Filter On*<br>Hierarchy ID               | Operation is equal to            | Hierarchy ID * 17215 Include Children | Admin S                                      |  |  |
| Preview Filter E                                  | xpression                        |                                       |                                              |  |  |
| Hierarchy Id is equal to 17215 including children |                                  |                                       |                                              |  |  |
|                                                   |                                  |                                       | Cancel Continue                              |  |  |

If you need to add another department, click on Add and repeat the steps above.

| Hierarchy ID |                                                   |            |  |  |  |
|--------------|---------------------------------------------------|------------|--|--|--|
| Rules        | Hierarchy ID                                      | Action     |  |  |  |
| and          | Hierarchy Id is equal to 17215 including children | Delete Add |  |  |  |

You can select the output under the Output Options Tab (the choices are Excel, CSV and PDF).

| Report Name*                                          |                                           | Tag Report by Category*                                                                       |                                                                                                    |
|-------------------------------------------------------|-------------------------------------------|-----------------------------------------------------------------------------------------------|----------------------------------------------------------------------------------------------------|
| Transaction Detail - MS EXCEL                         |                                           | Transaction 🗸                                                                                 |                                                                                                    |
| 71 characters remaining.                              |                                           |                                                                                               |                                                                                                    |
| Filter Rows                                           | Sort                                      | Output Options                                                                                | Scheduling                                                                                                   |
| Select Quick Run for option to run report from Report | List. Compress Output is available to res | tricted roles. Generate Accessible Report will ensure the report                              | is ADA compliant.                                                                                            |
| Output Format                                         |                                           |                                                                                               |                                                                                                    |
| File Type                                             |                                           | Report Description                                                                            |                                                                                                    |
| MS Excel 🗸                                            |                                           | This report can be used to monitor the purchas<br>are included and payments are excluded from | ses for each account. Transactions as well as line items                                                     |
| Enable for Quick Run                                  |                                           | Cardholder First Name, Account Number, Tran<br>Original Merchant Name, Merchant City, Merch   | saction ID, Transaction Date, Post Date, Merchant Name,<br>ant State/Province_MCC_Debit Amount_Credit Amount |
| Compress Output                                       |                                           | Sales Tax and Transaction Type and additional                                                 | fields important to transaction analysis. Additional fields                                                  |
|                                                       |                                           | 362 characters remaining.                                                                     |                                                                                                    |
|                                                       |                                           |                                                                                               |                                                                                                    |
| A This report has unsaved changes.                    |                                           |                                                                                               |                                                                                                    |
| Run Save                                              |                                           |                                                                                               |                                                                                                    |

#### Scheduling the Report

You will schedule the report to run for your self and select your name.

You can set the report to run on a schedule or on demand by selecting either recurring or single occurrence. If you select Recuring you can select the frequency of the report of Weekly, Quarterly, Monthly, Daily, or Cycle (the statement cycle) and choosing the day of the week, month, etc. Once you have the schedule set select the Run button.

| Run Schedule                                                                                                    |                                 |  |  |  |  |  |  |  |
|----------------------------------------------------------------------------------------------------|---------------------------------|--|--|--|--|--|--|--|
| You can schedule a report to run a single time or as a recurring event by selecting the appropriate radio button and clicking Save, or run it once immediately by clicking Run. |                                 |  |  |  |  |  |  |  |
| Recurring O S                                                                                                    | Single Occurrence               |  |  |  |  |  |  |  |
| Frequency<br>Monthly ✓<br>Weekly<br>Quarterly<br>Monthly<br>Daily<br>Cycle                                                                                                    | Days<br>1 v<br>unsaved changes. |  |  |  |  |  |  |  |

Another Report option is the Statement of Account (available in landscape and portrait)

| Date/Time Printed: 04<br>Selection Criteria: P | 4/15/2025 12:19:00  <br>ost Date Is Betwee | PM<br>n '04/01/2025' . | S<br>AND '04/15/2025' AND | tatement o                | f Accoun<br>CHAMPGN<br>Payment' | t Lands                    | cape     |                                                      |                   | Orien     | tation: Landscape     |
|------------------------------------------------|--------------------------------------------|------------------------|---------------------------|---------------------------|---------------------------------|----------------------------|----------|------------------------------------------------------|-------------------|-----------|-----------------------|
| 1776 EAST WASHI                                | NGTON ST                                   |                        |                           | For Transactions <b>p</b> | oosted between 04/01            | /2025 to 04/15/202         | 25       | Account Number<br>Defaulted COA N<br>Defaulted COA N | Name :<br>Value : | ******    |                       |
| Transaction ID                                 | -4510<br>Transaction Date                  | Post Date              | Original Merchant<br>Name | Merchant Name             | Merchant City                   | Merchant<br>State/Province | MCC      | Original Amount                                      | Exchange<br>Rate  | Sales Tax | Transaction<br>Amount |
| 4916713216001                                  | 04/11/2025<br>Notes :-                     | 04/14/2025             | CRAWFORD<br>TRANSMISSION  | CRAWFORD<br>TRANSMISSION  | CHAMPAIGN                       | IL                         | 7538     | \$1,400.00                                           | 0.00              | \$115.60  | \$1,400.00            |
|                                                | Su                                         | b-Total:               |                           |                           |                                 |                            |          | 1 Transaction(s)                                     |                   | \$115.60  | \$1,400.00            |
|                                                | Cardholder Signa                           | ature                  | Date                      |                           |                                 |                            | Supervis | or/Manager Signature                                 |                   | Date      |                       |
| Grand Total:                                   |                                            |                        |                           |                           |                                 |                            |          | 1 Transaction(s)                                     |                   | \$115.60  | \$1,400.00            |

**Please Note:** This report shows an amount under sales tax but is not included in the transaction amount. The auditor's office has been made aware that the reports/statements may show tax but to refer the receipts to confirm tax.

To view the reports you have run, go to Reports – Downloads

| J.P.Morgan PaymentNet® |             |          |           |  |  |  |  |
|------------------------|-------------|----------|-----------|--|--|--|--|
| Home Transactions      | Reports     | Accounts | Employees |  |  |  |  |
| Report List            | Report List |          |           |  |  |  |  |
| Filter By              | Downloads   | ;        |           |  |  |  |  |
|                        |             | -        |           |  |  |  |  |

You will see a listing of reports and their status. In the example below you see that one is submitted and there are 2 successful downloads. When the download is ready you will be able to select it and download it.

| J.P.Morgan PaymentNet®                                          |                                                                                                    |            |                        |                                 |        |  |  |  |  |
|-----------------------------------------------------------------|----------------------------------------------------------------------------------------------------|------------|------------------------|---------------------------------|--------|--|--|--|--|
| Home                                                            | Transactions Reports Acco                                                                                                    | ounts Emp  | loyees Payments        | Administration Help             |        |  |  |  |  |
| Available Downloads                                             |                                                                                                    |            |                        |                                 |        |  |  |  |  |
| To check<br>Download<br>Filter B<br>Download<br>Mine<br>Refresh | To check for status updates of download files, click the Refresh button.<br>Download Automatic Removal: Exports - 7 Days, Reports - 35 Days, Mappers - 365 Days, Receipt Image Bulk Export - 4 days.<br>Filter By<br>Downloads Type<br>Mine All Reset List |            |                        |                                 |        |  |  |  |  |
|                                                                 | Output ≑                                                                                                    | Status 🜲   | Creation Date 🖨        | Name 🗢                          | Туре 🜲 |  |  |  |  |
|                                                                 | Transaction Detail - MS EXCEL                                                                                                    | Submitted  | 04/08/2025 01:09:48 PN | 1 Transaction Detail - MS EXCEL | Report |  |  |  |  |
|                                                                 | Transaction Detail - MS EXCEL.zip                                                                                                    | Successful | 04/03/2025 04:03:23 PM | Transaction Detail - MS EXCEL   | Report |  |  |  |  |
|                                                                 | Email List 4/3.zip                                                                                                    | Successful | 04/03/2025 10:56:26 AM | 1 Email List 4/3                | Export |  |  |  |  |
| Delete S                                                        | Selected                                                                                                    |            |                        |                                 |        |  |  |  |  |

The Transaction Detail Report will list all the transactions based on your report selections and if you audit multiple departments, you will be able to filter the Excel file by cardholder, Central Bill account (department), vendor and more.

### Download Receipts (Cardholder uploaded receipts)

Want to streamline receipt gathering? A feature available in PaymentNet is uploading receipts. Cardholders can attach receipts (instructions in PaymentNet Cardholder Quick Reference Card).

To download receipts, go to Transactions, Manage. If you audit multiple departments, it will bring up all transactions for all the departments you audit.

| J.P.Morgan PaymentNet® |                   |         |               |             |            |                     |       |  |  |
|------------------------|-------------------|---------|---------------|-------------|------------|---------------------|-------|--|--|
| Home                   | Transactions      | Repor   | ts Accounts   | Employees   | Payments   | Administration      | Help  |  |  |
| Trans                  | Manage            |         |               |             |            |                     |       |  |  |
|                        | Approve           |         |               |             |            |                     |       |  |  |
| Select                 | Mass Update Re    | quests  |               |             |            |                     |       |  |  |
| Filter E               | Authorizations/De | eclines | All Accounts) | ~           | Set as Def | ault Query          |       |  |  |
|                        | Query             |         | any Number 🌲  | Account Nun | nber 🗢 Ca  | rdholder First Name | Cardh |  |  |
|                        | -                 |         | 17223         | *******     | ****4019   | СН                  | ΔΠ    |  |  |

From this screen select transaction you want to download a receipt for.

Go to the Receipts tab.

| Home  | Transactions    | Reports    | Accounts   | Employees | Payments | Administration | ŀ |
|-------|-----------------|------------|------------|-----------|----------|----------------|---|
| Trans | action Deta     | il - Gener | al Informa | ation     |          |                |   |
| Gene  | ral Information | Receipts   | Addendum   | History   |          |                |   |
| Sav   | e Dispute       |            |            |           |          |                |   |
|       |                 |            |            |           |          |                |   |

Click on the receipt name to download the receipt to add to TCM.

| J.P.Morgan PaymentNet®                                                |                                                                                                    |  |  |  |  |  |  |  |
|-----------------------------------------------------------------------|----------------------------------------------------------------------------------------------------|--|--|--|--|--|--|--|
| Home Transactions Reports Accounts Employees                          | Payments Administration Help                                                                        |  |  |  |  |  |  |  |
| Transaction Detail - Receipts                                         |                                                                                                    |  |  |  |  |  |  |  |
| General Information Receipts Addendum History                         |                                                                                                    |  |  |  |  |  |  |  |
| To upload receipt image files from your computer, select "Attach Rece | pipt". The acceptable file formats are PDF, JPG, GIF, TIFF or PNG, and each file cannot exceed 5MB. |  |  |  |  |  |  |  |
| Receipt Name File Type File Size Description Recei                    | pt Amount Receipt Currency Receipt Date Upload Date                                                 |  |  |  |  |  |  |  |
| Ebay - HP Aruba PDF 0.106MB                                           | 04/09/2025                                                                                          |  |  |  |  |  |  |  |

## Help

There a good help function on the site. You can select Help for this Page and it will provide Help based on the page you are on or you can choose the Help Center and search.

| J.P.Morgan PaymentNet®                                               |                          |  |  |  |  |  |  |  |
|----------------------------------------------------------------------|--------------------------|--|--|--|--|--|--|--|
| Home Transactions Reports Accounts Employees Payments Administration | Неір                     |  |  |  |  |  |  |  |
| Welcome                                                              | Help For This Page       |  |  |  |  |  |  |  |
| Messages                                                             | Help Center<br>Resources |  |  |  |  |  |  |  |